学習月日: 年 月 日

# ヘッダーフッターの使い方

ヘッダー(header)/フッター(footer)は、文書や表などを印刷するときに、用紙の上部や下部に常時印刷する各所の情報のことです。印刷する情報には、ページ番号や作成日時、ファイル名などがあります。

参考:電子メールの先頭部に書いてある文字列もヘッダーといいます。「Subject(題名)」、「To(あて先)」など。

## 各ページに同じヘッダー/フッターを挿入するには

1. メニューの[表示] ---[ヘッダー/フッター] をクリックします。

2. [ヘッダー/フッター]ツールバーが表示され、ヘッダーまたはフッター領域が開きます。

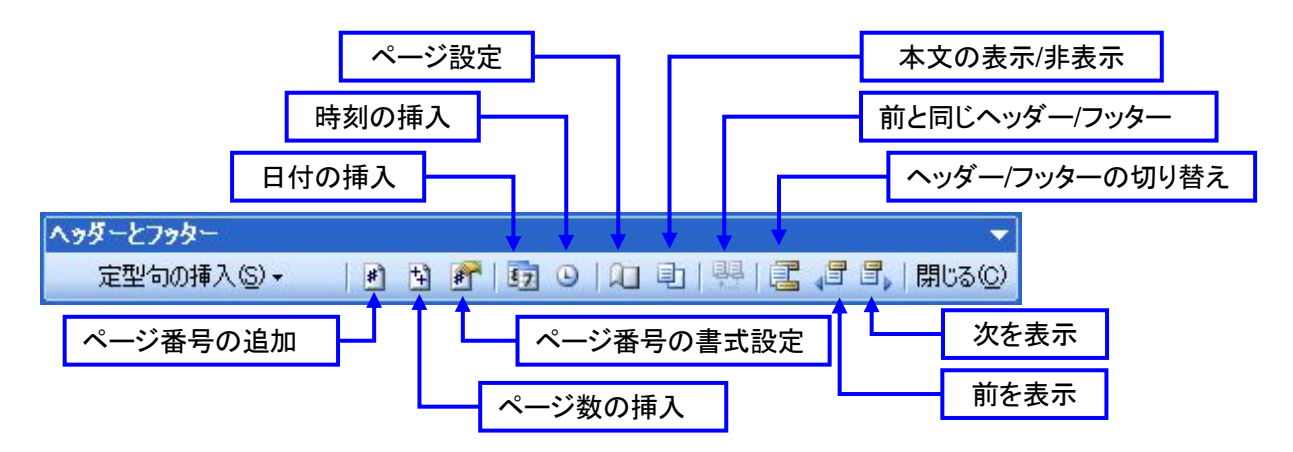

- 3. ヘッダーを作成するには、ヘッダー領域に文字列を入力するか、図を挿入します。
- 4. フッターを作成するには、[ヘッダー/フッター]ツールバーの 💷 (ヘッダー/フッターの切り替え)をクリックして

フッター領域に移動し、フッター領域に文字列を入力するか、図を挿入します。

- 5. 必要に応じて、[書式設定] ツールバーを使って文字列の書式を設定します。
- 6. 終了したら、[**ヘッダーとフッター**] ツールバーの [閉じる] をクリックします

| 022                                                                           |                                             |
|-------------------------------------------------------------------------------|---------------------------------------------|
|                                                                               | 尾 (ヘッダー/フッターの切り替え)をクリッ                      |
| ヘッダーとフッター<br>定型句の挿入S・   ● ● ● ● ● ● ● ● ● ● ● ● ● ● ● ● ● ●                   | クすると、ヘッダー/フッター領域が切り替<br>わります。ヘッダー領域は上部左上に「ヘ |
|                                                                               | ッダー」、フッター領域は下部左上に「フッター」と表示されます。             |
| スカターとフカター マ<br>定型句の挿入⑤・ ● 予 節 ◎ □ □ □ ● ● ● ■ の ● ● ■ ● ■ ● ● ● ● ● ● ● ● ● ● |                                             |
|                                                                               |                                             |

作成者:Komazawa\_Tsutomu

#### ヘッダー/フッターをバランスよく配置するには

複数の項目をバランス良く配置するには、ヘッダーまたはフッターに設定されているタブ位置を使います。項目を 中央に配置するには、Tab キーを1回押すか「中央揃え」を押します。項目を右側に配置するには、Tab キーを 2 回押すか、「右揃え」を押します。

ヘッダーまたはフッター領域に複数行入力するには、Enter キーで改行します。

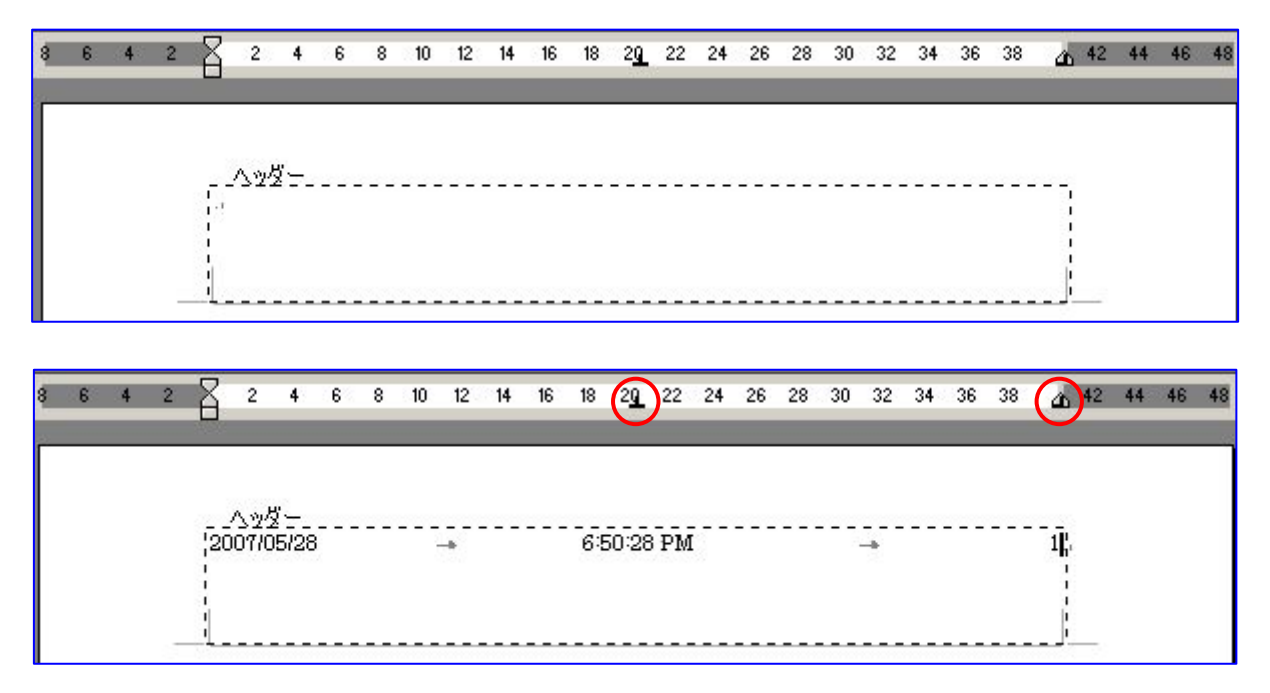

# 先頭ページに2ページ目以降と異なるヘッダーやフッターを作成するには

- 1. 文書がセクションで区切られている場合は、変更するセクションをクリックするか、複数のセクションを選択し ます。文書がセクションで区切られていない場合は、文書内の任意の場所をクリックします。
- 2. [表示] [ヘッダーとフッター] をクリックします。
- 3. [**ヘッダーとフッター**] ツールバーの <sup>1</sup>(ページ設定) をクリック します。
- 4. [その他] タブをクリックします。
- 5. [先頭ページのみ別指定] チェック ボックスをオンにし、[OK] をク リックします。
- 6. 必要に応じて、[ヘッダーとフッター] ツールバーの **(**(前を表示))

または (次を表示) をクリックし、[1 ページ目のヘッダー] また は [1ページ目のフッター] 領域に移動します。

7. 文書またはセクションの先頭ページのヘッダーまたはフッターを作 成します。

先頭ページにヘッダーまたはフッターを表示しない場合は、ヘッダー領域およびフッター領域を空白にしておきます。

8. 残りの文書やセクションのヘッダー領域またはフッター領域に移動して、ヘッダーまたはフッターを作成する

には、**「ヘッダーとフッター**] ツールバーの **」**(次を表示) をクリックします。 2007/05 2/7

| セクション        |                   |         |            |  |
|--------------|-------------------|---------|------------|--|
| セクションの開始位置(日 | 0: 5:00           | ージから開始  |            |  |
| ▶ 文末脚注を印刷した  | a(h(U)            |         |            |  |
| ヘッダーとフッター    |                   |         |            |  |
| □ 奇数/偶数ページ別  | 指定( <u>○</u> )    |         |            |  |
| ▶ 先頭ページのみ別指  | 錠(P)              |         |            |  |
| 用紙の端からの距離:   | ∧ッダー( <u>H</u> ): | 15 mm   | -          |  |
|              | フッター(E):          | 17.5 mm | -          |  |
| ページ          |                   |         |            |  |
| 垂直方向の配置(⊻):  |                   | 上寄せ     | -          |  |
| プレビュー        |                   |         |            |  |
| 設定対象(Y):     |                   |         | <u> </u>   |  |
| 文書全体         | •                 |         | -          |  |
|              | 21                |         | - <u>-</u> |  |
|              |                   |         | -          |  |
| 行            | 罫線(B)             |         | =          |  |

ページ設定

? ×

| 1 ページ目 | 2007 <i>052</i> 8 7:1441 PM 2<br>ユーニュージ目 2<br>2 ページ目 |
|--------|------------------------------------------------------|
|        |                                                      |
|        |                                                      |
| -, r   | 2007.05.28                                           |

*注意*!先頭ページと2ページ目以降のヘッダー/フッターは異なりますが、ページ番号は先頭ページをカウントしてしまいます。

2 ページ目以降を「1」からページ番号を表示させるには、『ページ番号の使い方.doc』の使い方を参照してください。

作成者:Komazawa\_Tsutomu

# 偶数ページと奇数ページで異なるヘッダー/フッターを作成するには

- 1. [表示] [ヘッダーとフッター] をクリックします。
- 2. [ヘッダーとフッター] ツールバーの 🔍 (ページ設定) をクリックします。
- 3. [その他] タブをクリックします。
- 4. [奇数/偶数ページ別指定] チェック ボックスをオンにし、[OK] をクリックします。
- 5. 必要に応じて、「**ヘッダーとフッター**] ツールバーの (前を表示) または (次を表示) をクリックし、奇数ページまたは偶数ページのヘッダーまたはフッター領域に

数ページまたは偶数ページのヘッターまたはフッター領域に 移動します。

 「奇数ページのヘッダー」または「奇数ページのフッター」領域で、奇数ページ用のヘッダーまたはフッターを作成し、「偶数ページのヘッダー」または「偶数ページのフッター」領域で、 偶数ページ用のヘッダーまたはフッターを作成します。

| ージ設定                             |                     |          | ?        |
|----------------------------------|---------------------|----------|----------|
| 文字数と行数   余白                      | 用紙                  | その他      |          |
| セクション                            |                     |          | _        |
| セクションの開始位置(民                     | と 次のべ・              | ージから開始   | <u> </u> |
| ▶ 文末脚注を印刷しな                      | :(,)(U)             |          |          |
| and the strength in the strength |                     |          |          |
| ヘッターとフッター                        | 18-270N             |          |          |
| ▶ (可数/ 両数/ (一)/か)                | 信止(D)<br>(字(D)      |          |          |
| 用紙の端からの距離・                       | /年 /ビ<br>/ へッパー(H)・ | 15 mm    | -        |
| A DIFFORMATION DATE AND A        |                     | 175 mm   | -        |
| ページ                              | 79%-( <u>F</u> ).   | 117.0 mm | -        |
| ・<br>垂直方向の配置(V):                 |                     | 上寄せ      | •        |
|                                  |                     | 1        |          |
| ノルビュー                            |                     |          |          |
| 武徳州家団が                           |                     |          |          |
| ×=±1∓                            | <u> </u>            |          |          |
|                                  |                     |          |          |
| (二册里(40) [                       | 99/0/D) [           |          |          |
|                                  | ±N示\ <u>世</u> /     |          |          |
|                                  |                     | 1        | -1       |

| 4.0.22日。     | <br><br>a.e        | <sup> </sup>                          |
|--------------|--------------------|---------------------------------------|
| サストマロセ       | 2~~~~~ 日を          |                                       |
| - <u>a</u>   | <br>21 (MALE 1997) |                                       |
|              |                    |                                       |
| LX/(-)       |                    |                                       |
|              | 22<br>22           |                                       |
|              |                    |                                       |
|              |                    |                                       |
|              |                    | 18                                    |
|              | <br>17             |                                       |
|              |                    | 12                                    |
|              |                    |                                       |
|              |                    |                                       |
|              |                    |                                       |
|              |                    |                                       |
|              |                    |                                       |
| <u></u>      |                    |                                       |
|              |                    |                                       |
|              |                    | 0.                                    |
|              |                    |                                       |
|              | <br>5              | 12                                    |
| 0            | <br>               | 1                                     |
|              |                    | 1                                     |
|              |                    |                                       |
|              |                    |                                       |
|              |                    |                                       |
|              |                    |                                       |
|              |                    | · · · · · · · · · · · · · · · · · · · |
|              |                    | 1                                     |
|              |                    |                                       |
|              |                    | 13                                    |
| and a star b |                    |                                       |

# 文書の一部に異なるヘッダー/フッターを作成するには

文書の一部にほかとは異なるヘッダーやフッターを挿入するには、まず文書を複数のセクション に区切る必要があります。

- 1. 異なるヘッダーまたはフッターを作成する最初の位置にセクション区切りを挿入します。
  - ①セクション区切りを挿入する位置をクリックします。
  - ②[挿入] [改ページ] をクリックします。
  - ③[セクション区切り] で、新しいセクションを開始する位置のオプションをクリックします。

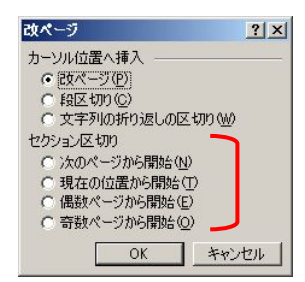

- 2. 異なるヘッダーまたはフッターを作成するセクションをクリックします。
- 3. [表示] [ヘッダーとフッター] をクリックします。
- 4. [ヘッダーとフッター] ツールバーの 🔛(前と同じヘッダー/フッター) をクリックして、現在のセクションと前の セクションのヘッダーまたはフッターの結合を解除します。

| Microsof | t Office Word      |                     | ×     |
|----------|--------------------|---------------------|-------|
| ?        | このヘッダー/フッターを削除して前の | セクションのヘッダーノフッターと置き換 | えますか? |
|          | ()                 | (いいえ( <u>N</u> )    |       |

- 5. ヘッダー領域またはフッター領域の右上に表示されていた "前と同じ" という文字列が消えます。
- 6. 現在のセクションで、既存のヘッダーまたはフッターを変更するか、新しいヘッダーまたはフッターを作成しま す。

|                                           | 2005 - 1225 a). [         |          |
|-------------------------------------------|---------------------------|----------|
|                                           | 、<br>、 へゃダー - やわりょう 2-    |          |
|                                           | 2007/0520 → 721:34 PM → 1 |          |
|                                           |                           |          |
|                                           | 8+<                       |          |
|                                           |                           |          |
|                                           |                           |          |
|                                           |                           |          |
|                                           |                           |          |
|                                           |                           |          |
|                                           |                           |          |
|                                           |                           |          |
|                                           |                           |          |
|                                           |                           |          |
| <br>►                                     |                           |          |
| ►                                         |                           |          |
| R                                         |                           |          |
| k                                         |                           |          |
| k                                         |                           |          |
| le la la la la la la la la la la la la la |                           |          |
| ₿.                                        |                           |          |
| k                                         |                           |          |
|                                           |                           | <b>N</b> |
|                                           |                           | */)      |
|                                           |                           |          |

作成者:Komazawa\_Tsutomu

# ヘッダー/フッターの位置を調整するには

#### 用紙の上端または下端からの距離の調整(垂直位置の調整)

[表示] — [ヘッダーとフッター] をクリックします。

```
必要に応じて、「ヘッダーとフッター] ツールバーの 📲 (前を表示) または 🗐 (次を表示) をクリックし、調整す
```

るヘッダーまたはフッターに移動します。

[ヘッダーとフッター] ツールバーの 🔍 (ページ設定) をクリックします。

[その他] タブをクリックします。

[ヘッダー] ボックスに、用紙の上端からヘッダーの上部までの距離を入力します。

[フッター] ボックスに、用紙の下端からフッターの下部までの距離を入力します。

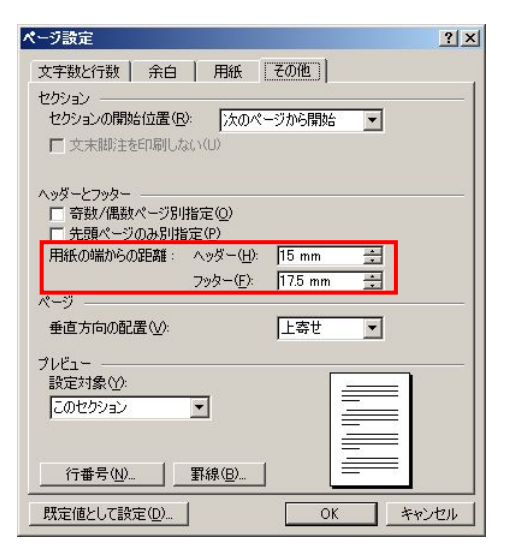

## 注意!

ヘッダーやフッターの全体や一部が印刷されない場合

[ファイル] メニューの [ページ設定] をクリックし、[その他] タブ をクリックします。[用紙の端からの距離] の [ヘッダー] ボック スまたは [フッター] ボックスに、プリンタの余白の最小設定値よ りも大きな値を入力します。

## 本文とヘッダーやフッターとの間隔を調整する

- 1. [表示] [**ヘッダーとフッター**] をクリックします。
- 2. 必要に応じて、[ヘッダーとフッター] ツールバーの ℓ(前を表示) または □(次を表示) をクリックし、調整するヘッダーまたはフッターに移動します。
- 3. 垂直ルーラーの上にある、上余白または下余白の余白マーカーをポイントします。

・余白マーカー

4. ポインタが上下に矢印が付いた形に変わったら、上余白または下余白を上下にドラッグします。

# ヘッダー/フッターを削除するには

ヘッダーやフッターを削除すると、文書内にある同一のヘッダーやフッターが、すべて削除されます。文書内の一 部のヘッダーまたはフッターを削除するには、文書をセクションで区切ってから、文書の一部に別のヘッダーやフ ッターを挿入します。

- 1. [表示] [ヘッダーとフッター] をクリックします。
- 2. 必要に応じて、[**ヘッダーとフッター**] ツールバーの (前を表示) または (次を表示) をクリックし、削除するヘッダーまたはフッターに移動します。
- 3. ヘッダーまたはフッター領域で、削除する文字列や図を選択し、Del キーを押します。